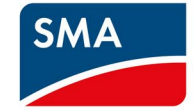

## SMA CASHBACK-AKTION

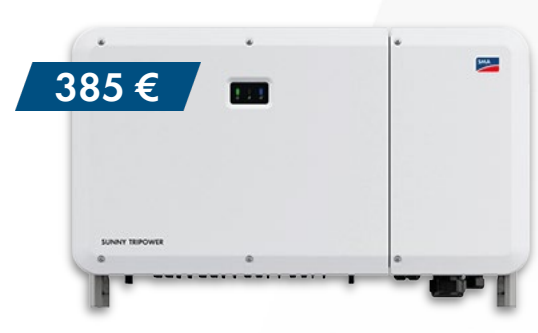

Jetzt mitmachen und hohe Cashback-Beträge sichern!

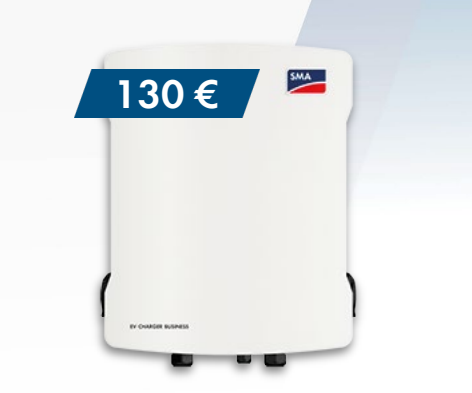

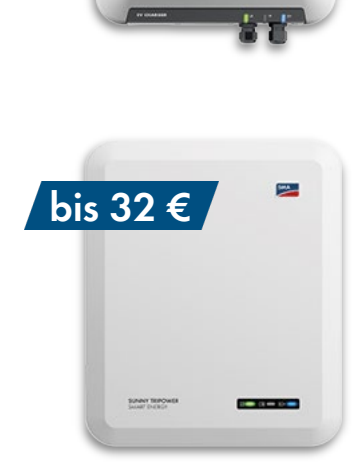

bis 200 €

-

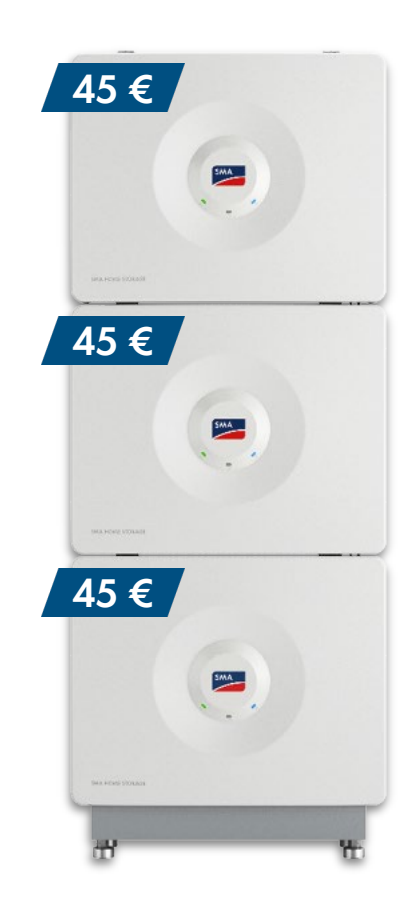

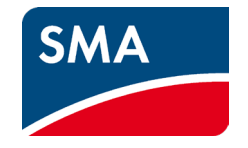

## Was ist SMA Cashback?

# Jetzt anmelden, SMA Geräte installieren und Geld zurück bekommen!

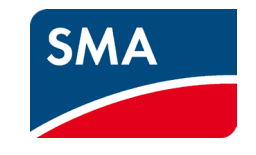

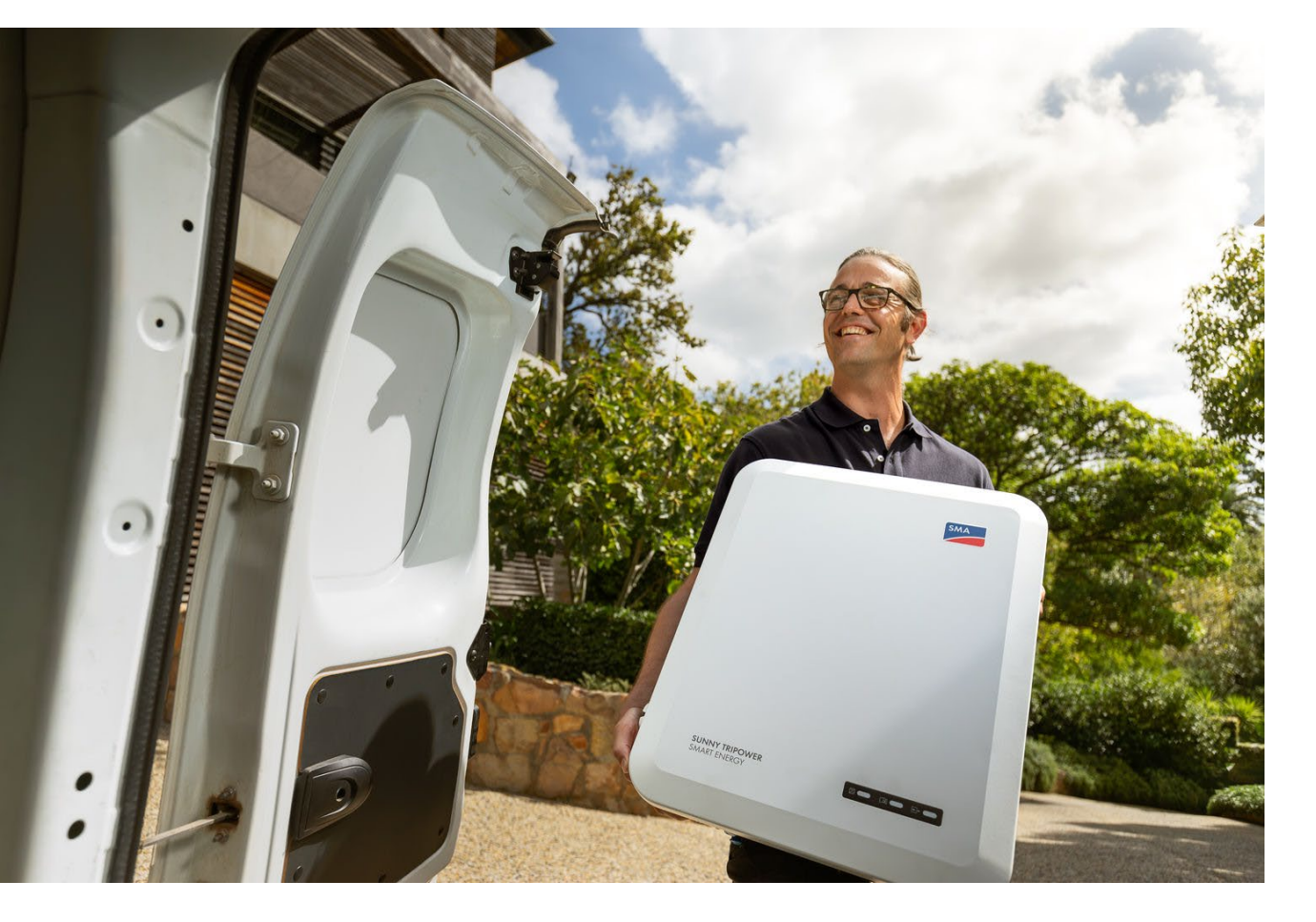

Vom **01.03.** bis zum **30.09.2024** können Sie sich richtig Geld zurück holen – mit der **SMA Cashback-Aktion**.

Als PV-Installateur\*in für Ihre Firma sammeln Sie Cashback-Beträge, sobald Sie eines oder mehrere SMA Aktions-Geräte installiert und registriert haben.

Wir zahlen Ihnen die Cashback-Beträge, die Ihre Firma innerhalb des Aktionszeitraums gesammelt hat, regelmäßig aus – direkt auf Ihr Firmenkonto!

## Auf folgende Cashback-Beträge können Sie sich freuen:

| SMA Gerät<br>(installiert und registriert)       | Cashback-<br>Betrag |
|--------------------------------------------------|---------------------|
| Sunny Tripower 5.0 Smart Energy                  | 23 €                |
| Sunny Tripower 6.0 Smart Energy                  | 25€                 |
| Sunny Tripower 8.0 Smart Energy                  | 28€                 |
| Sunny Tripower 10.0 Smart Energy                 | 32€                 |
| SMA Home Storage<br>(je Batterie-Modul 3,28 kWh) | 45 €                |
| SMA EV Charger 7.4                               | 75€                 |
| SMA EV Charger 22                                | 200€                |
| SMA EV Charger Business                          | 130€                |
| Sunny Tripower CORE2                             | 385€                |

SMA Solar Technology

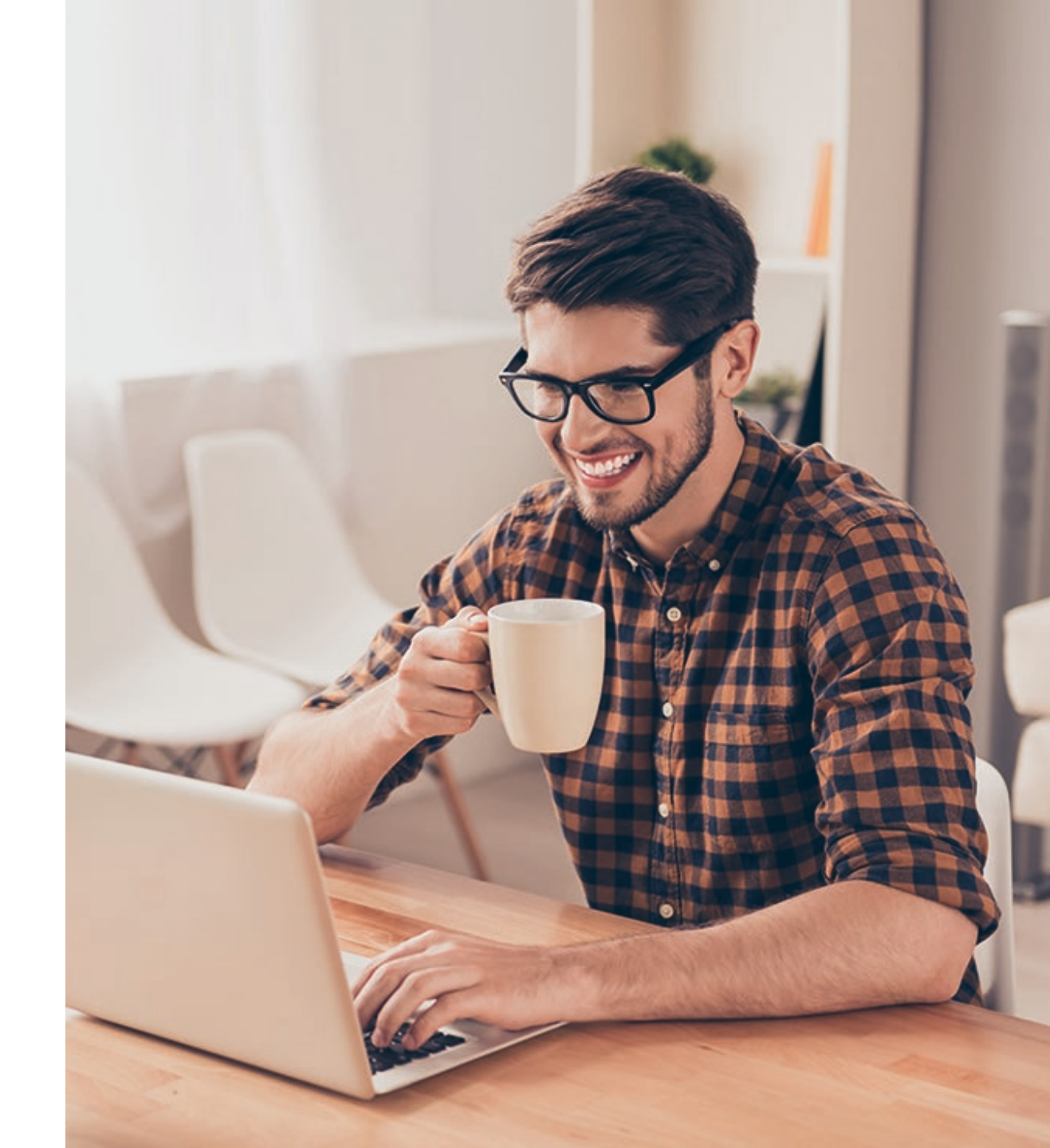

### Wie funktioniert SMA Cashback?

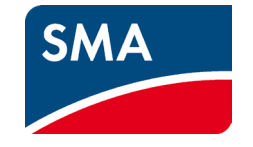

## 0+

### Schritt 1

Fachhandwerksbetrieb und Installateur\*innen bei der SMA Cashback-Aktion anmelden.

## =4

### Schritt 2

SMA Aktions-Geräte kaufen, installieren und über das SMA Sunny Portal oder die SMA Cashback-Website registrieren.

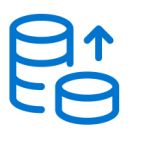

### Schritt 3

Bestätigung abwarten und Geld direkt auf Ihr Konto erhalten!

Schon haben Sie pro Aktions-Gerät Cashback-Beträge gesammelt, die wir Ihnen auszahlen. Direkt auf Ihr Firmenkonto!

Bis zu **367** € Cashback für die SMA Home Energy Solution!

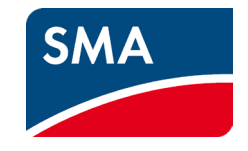

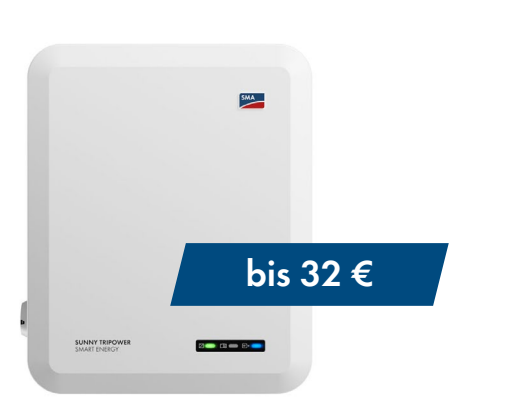

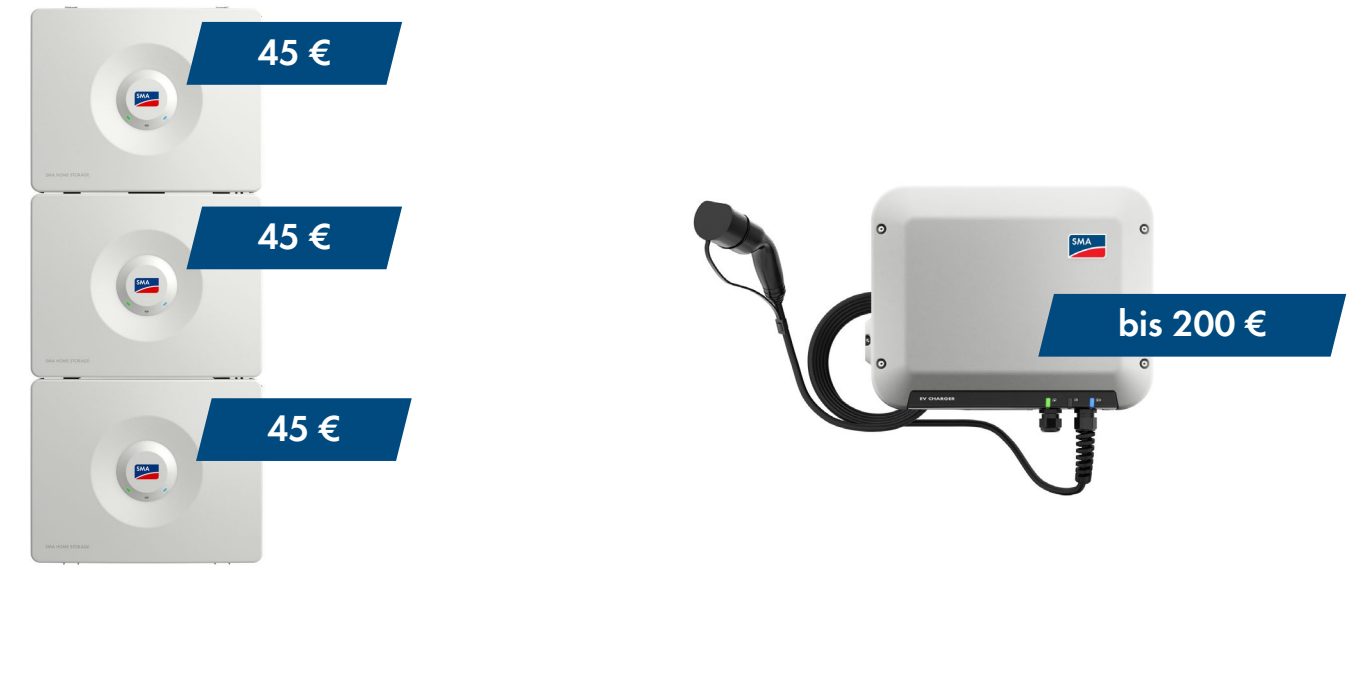

Sunny Tripower Smart Energy

**SMA Home Storage** 

SMA EV Charger

Installieren und registrieren Sie beispielsweise die SMA Home Energy Solution mit dem **Sunny Tripower 10.0 Smart** Energy, drei SMA Home Storage-Modulen und dem SMA EV Charger 22 – so erhalten Sie 367 €!

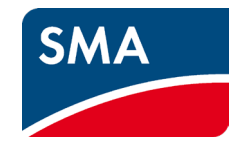

## Wie funktioniert die Registrierung von SMA Aktions-Geräten

## Drei Wege zur Registrierung Ihrer installierten SMA Produkte

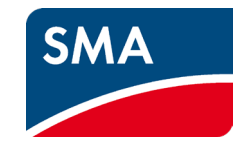

#### **SUNNY PORTAL**

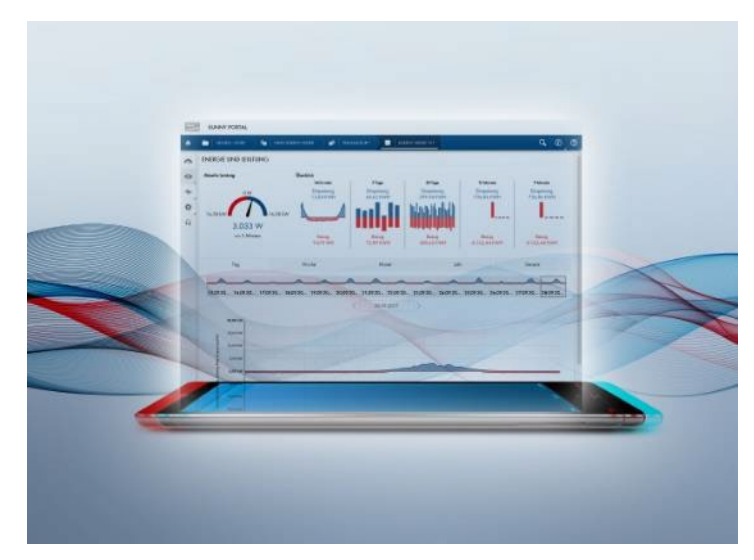

#### Anlagenregistrierung im Sunny Portal – Gerätedaten werden automatisch erfasst

Nur einmalig Ihre Kundennummer in Ihren Nutzerprofilen hinterlegen und ab diesem Zeitpunkt werden die in Sunny Portal registrierten Produkte automatisch dem Cashback-System übergeben.

#### SMA CASHBACK-WEBSITE

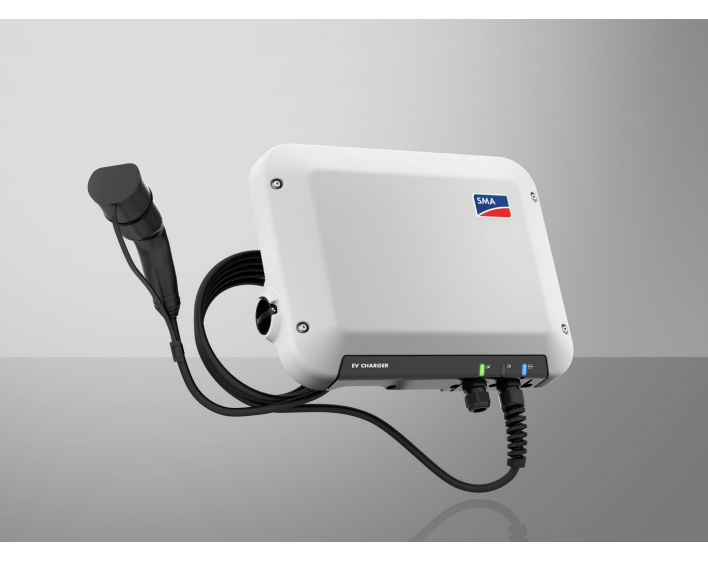

### Erfassung einzelner Geräte über die SMA Cashback-Website

Einzelne SMA Produkte können durch Eingabe der Seriennummer und des Produkttyps registriert werden.

#### SMA CASHBACK-WEBSITE

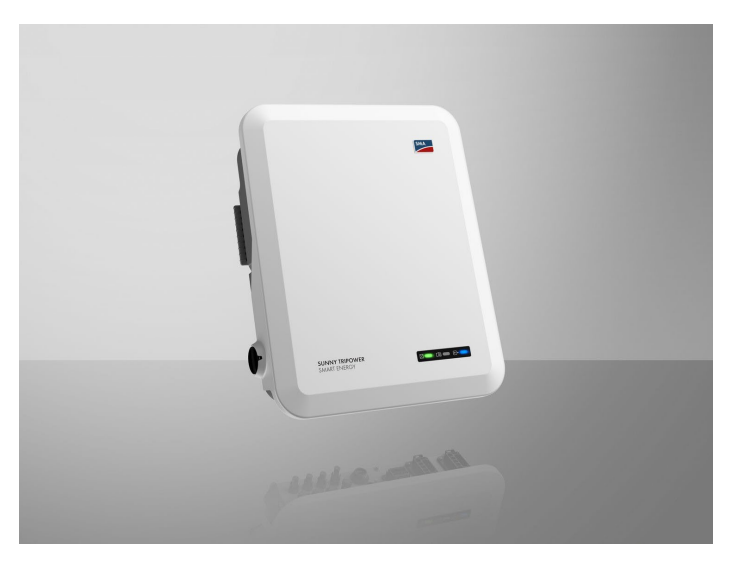

### Erfassung vieler Geräte gleichzeitig durch Excel-Upload über die SMA Cashback-Website

SMA Produkte können in einer Datei gesammelt und so gleichzeitig durch Upload der Liste registriert werden.

SMA Solar Technology

### Hinweis zur Registrierung der Batterie SMA Home Storage

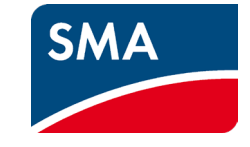

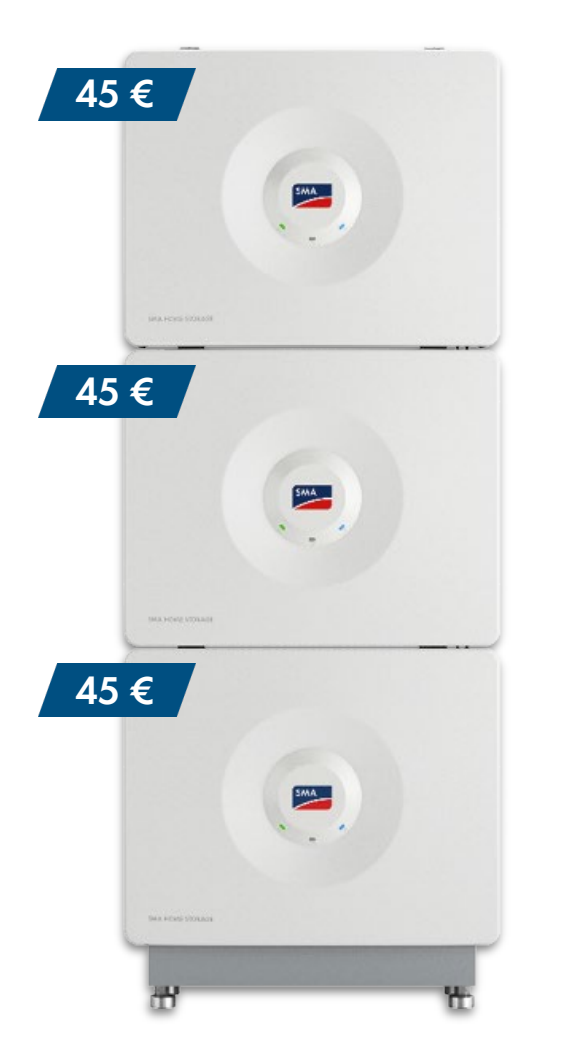

Die Batterie SMA Home Storage (einzelne Batterie-Module) muss, als neues Produkt, aktuell manuell auf der SMA Cashback-Website unter www.SMA-onlineshop.com registriert werden.

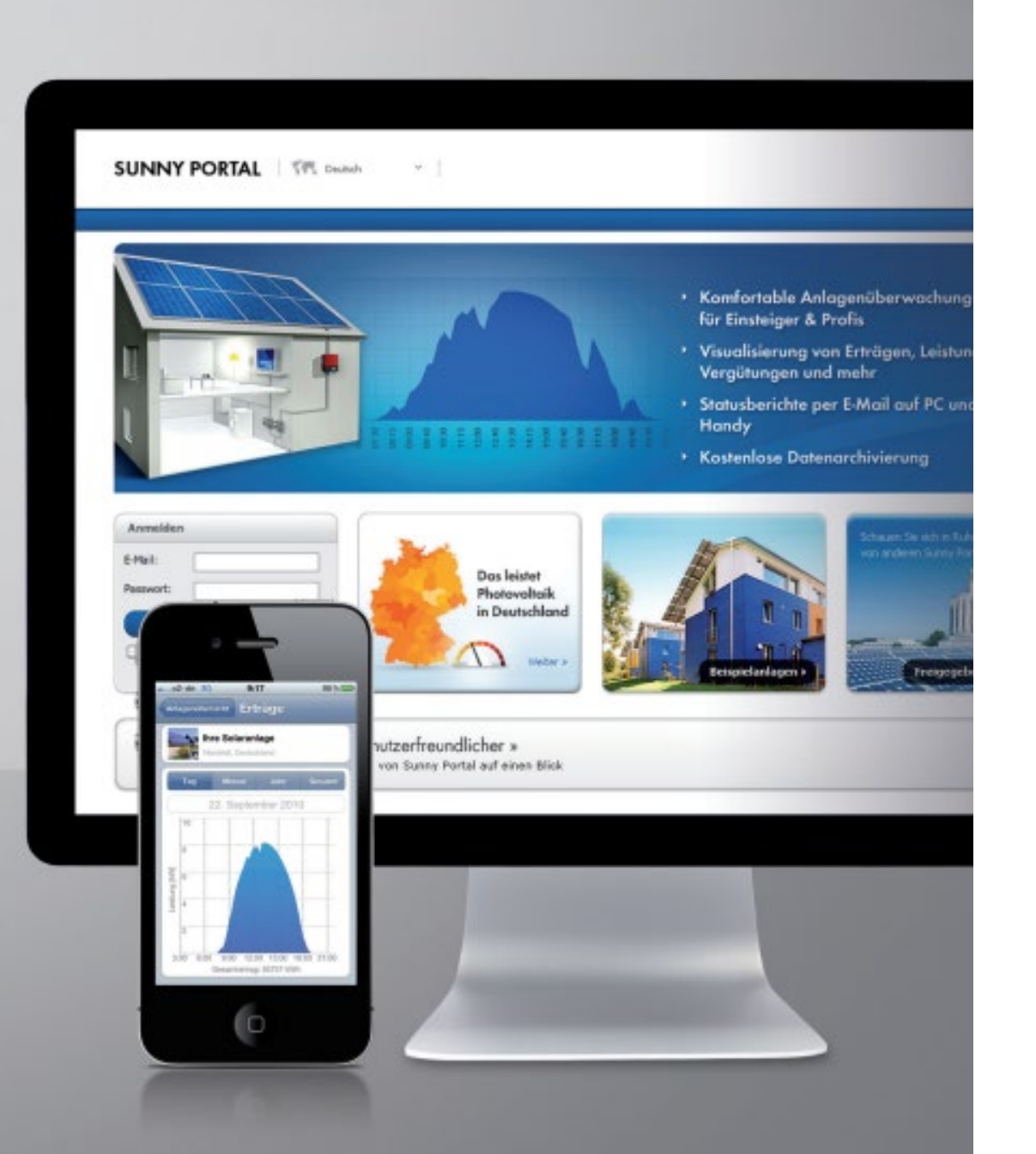

### Sunny Portal und Sunny Portal powered by ennexOS

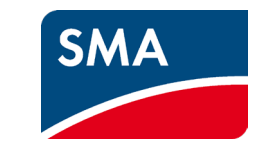

Aktuell gibt es zwei SMA Sunny Portale. Das Sunny Portal und das Sunny Portal powered by ennexOS. Langfristig werden alle Daten im Sunny Portal powered by ennexOS zu sehen sein. Aktuell werden allerdings noch beide Portale benötigt.

Wichtig für Sie: Registrieren Sie sich in einem der beiden Portale – welches Sie wählen ist erstmal irrelevant, da die Anmeldedaten nach der Registrierung für beide Portale gleich sind. Damit alle Ihre installierten Geräte automatisch erfasst und registriert werden, ist es wichtig, dass Sie Ihre Kundennummer manuell in beiden Portalen für alle Nutzerprofile Ihres Unternehmens hinterlegen.

Ihre Kundennummer erhalten Sie per E-Mail, wenn Sie sich für SMA Cashback angemeldet haben.

# Registrierung für SMA Cashback in **Sunny Portal** (1/3)

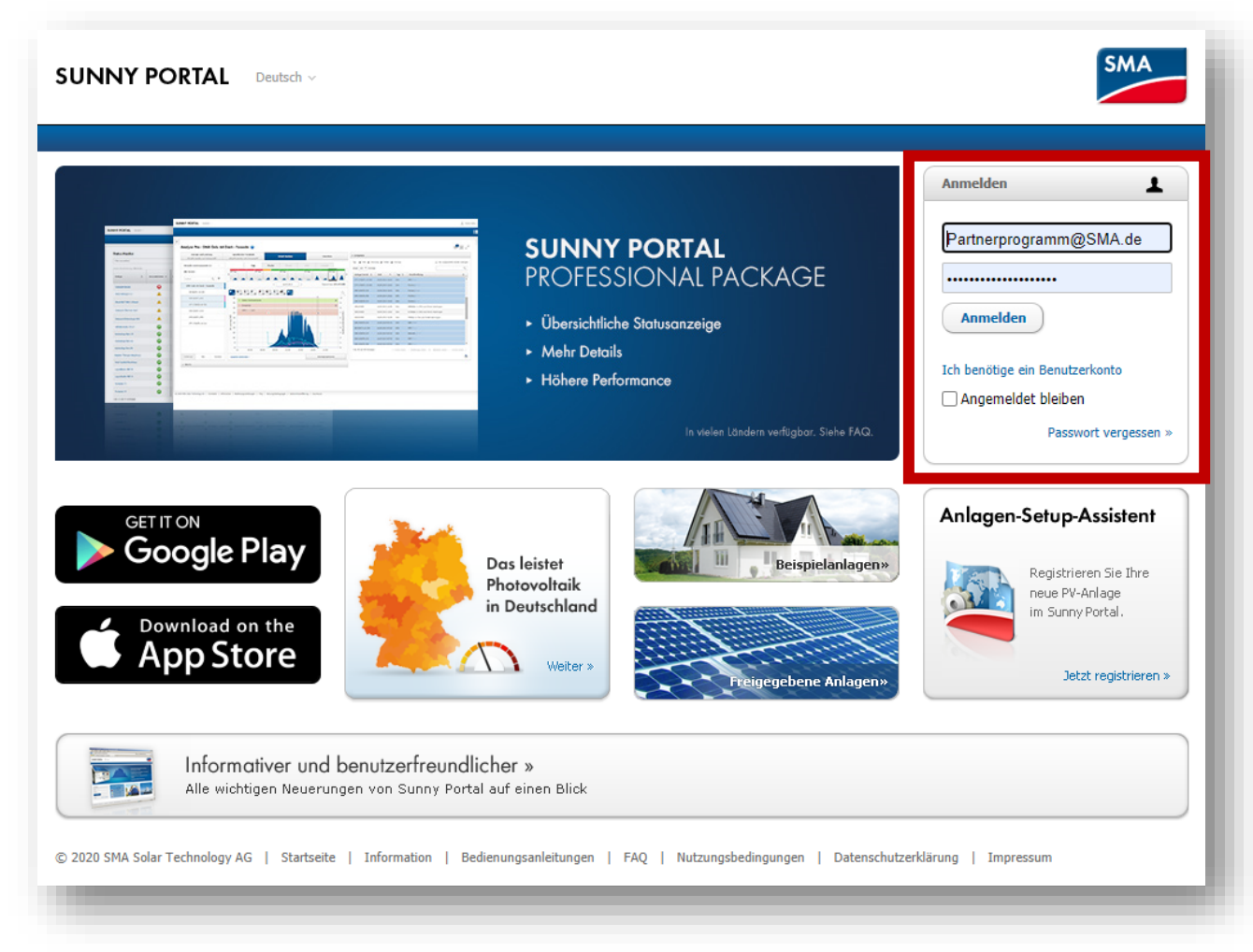

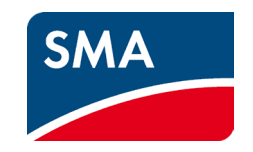

### Automatischer Datentransfer zum Cashback sammeln:

Damit im Sunny Portal registrierte SMA Produkte automatisch in das Cashback-System übergeben werden, muss einmalig Ihre Kundennummer in Ihrem Profil hinterlegt werden.

### Schritt 1:

Melden Sie sich auf Sunny Portal unter <u>www.SunnyPortal.com</u> mit Ihrem Sunny Design- oder Sunny Portal-Benutzerkonto an.

# Registrierung für SMA Cashback in **Sunny Portal** (2/3)

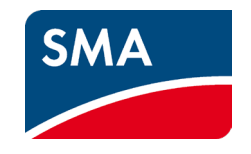

| Hinweis - Sunny Portal × +                                                                                                    | - 🗆 ×                      |
|----------------------------------------------------------------------------------------------------|----------------------------|
| $\leftarrow$ $\rightarrow$ $\circlearrowright$ $\triangle$ https://www.sunnyportal.com                                                                | ≴ @ 🎒 …                    |
| 🥏 Planet 💁 Mails 🗭 Salesforce 🔋 Dashboard - Pardot 🧼 Sandbox 🌩 Builder1 🗭 Builder2 🔋 Pardot-RQ 🗿 Workspace 🗐 MyCWSs 🗐 Collaboration 🚸 Förderdatenbank | ip Server >                |
| SUNNY PORTAL powered by ennexOS 📜 SMA C in                                                                                                    | SMA Partnerprogramm        |
|                                                                                                    | Persönliche Daten          |
|                                                                                                    | Bevorzugte Basis-Einheiten |
| <                                                                                                    | Abmelden                   |
| Hinweis                                                                                                    |                            |
|                                                                                                    |                            |

### Schritt 2:

Wählen Sie im Menübereich Ihr Profil aus, um unter Persönliche Daten Ihre Angaben anzupassen.

## Registrierung für SMA Cashback in **Sunny Portal** (3/3)

| Persönliche Daten                 |                                                                |
|-----------------------------------|----------------------------------------------------------------|
| Anrede:                           | Herr                                                           |
| Vorname:                          | Max                                                            |
| Nachname:                         | Mustermann                                                     |
| Firma:                            | SMA Solar Technology AG                                        |
| Strasse/Nr.:                      | Sonnenallee 1                                                  |
| PLZ/Stadt:                        | 34266 Niestetal                                                |
| Bundesland:                       | Hessen                                                         |
| Land:                             | Deutschland                                                    |
| Zeitzone:                         | (UTC+01:00) Amsterdam, Berlin, Bern, Niestetal, Rom, Stockholm |
| Telefon:                          | 0561-95222888                                                  |
| Fax:                              | 0561-95224777                                                  |
| E-Mail:                           | Partnerprogramm@sma.de                                         |
| Nutzung Ihrer Daten: 🚺            | Ja                                                             |
| SMA Kundennummer                  | 000000 2                                                       |
| Nenn Sie Ihr Passwort ändern wolk | an Uirkan Sia hitta hiar                                       |
| Rearboiten                        | chy Micken die britte met.                                     |
| Bearbeiten                        |                                                                |

### Schritt 3:

Wählen Sie die Option "Bearbeiten" aus, um im Bearbeitungsmodus Ihre SMA Kundennummer zu ändern bzw. einzutragen. Bestätigen Sie Ihren Eintrag mit dem Speichern-Button.

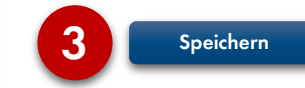

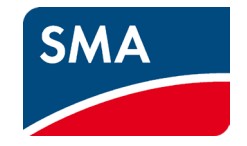

## Registrierung für SMA Cashback in **Sunny Portal powered by ennexOS** (1/3)

| $\leftarrow$ $\rightarrow$ $\circlearrowright$ $\textcircled{a}$ https://enne | xos.sunnyportal.com/login                                                                                                    | <b>℃</b> , ☆ | w |
|-------------------------------------------------------------------------------|----------------------------------------------------------------------------------------------------|--------------|---|
|                                                                               |                                                                                                    |              |   |
|                                                                               |                                                                                                    |              |   |
|                                                                               |                                                                                                    |              |   |
|                                                                               | ANMELDEN                                                                                                    |              |   |
|                                                                               | E-Mail-Adresse oder Benutzername                                                                                                    |              |   |
|                                                                               | Partnerprogramm@SMA.de                                                                                                    |              |   |
|                                                                               | Passwort                                                                                                    |              |   |
|                                                                               | Sie können sich mit Ihrem bestehenden Sunny Portal, Sunny Design oder Sunny Places<br>Benutzerkonto anmelden. Ich benötige ein Benutzerkonto. |              |   |
|                                                                               | Passwort vergessen?                                                                                                    |              |   |
|                                                                               | Anmelden                                                                                                    |              |   |
|                                                                               |                                                                                                    |              |   |

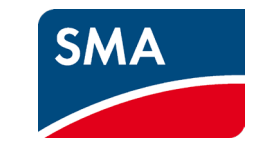

### Automatischer Datentransfer zum Cashback sammeln:

Damit im Sunny Portal powered by ennexOS registrierte SMA Produkte automatisch in das Cashback-System übergeben werden, muss einmalig Ihre Kundennummer in Ihrem Profil hinterlegt werden.

### Schritt 1:

Melden Sie sich auf Sunny Portal powered by ennexOS unter <u>www.ennexos.SunnyPortal.com</u> mit Ihrem Sunny Design- oder Sunny Portal-Benutzerkonto an.

## Registrierung für SMA Cashback in **Sunny Portal powered by ennexOS** (2/3)

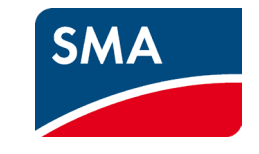

| Sunny Portal powered by ennex C 🗙 +                                                         |      |   |    |           |           |          |
|---------------------------------------------------------------------------------------------|------|---|----|-----------|-----------|----------|
| $\leftarrow$ $\rightarrow$ $\circlearrowright$ $\pitchfork$ https://ennexos.sunnyportal.com | Q, 🌣 |   | դե | Ē         | 9         |          |
| SUNNY PORTAL powered by ennexOS                                                             |      |   | •  | SMA Partn | erprogran | nm ~     |
| <u>^</u>                                                                                    |      |   |    | Persönlie | che Date  | en<br>Mr |
|                                                                                             |      |   |    | ,         | Abmelde   | en       |
|                                                                                             | _    | _ |    | _         |           |          |

### Schritt 2:

Wählen Sie im Menübereich Ihr Profil aus, um unter Persönliche Daten Ihre Angaben anzupassen.

## Registrierung für SMA Cashback in **Sunny Portal powered by ennexOS** (3/3)

| SUNNY PORTAL<br>powered by ennexOS |                               | 🚊 SMA Partnerprogramm 🗠 |
|------------------------------------|-------------------------------|-------------------------|
| <b>^</b>                           | Einstellungen                 | Q, 🏚 🕡                  |
| ~                                  | Kommerzieller Nutzer          |                         |
| •                                  | FIRMENANGABEN                 |                         |
|                                    | Firmenname Umsatzsteuer-ID    |                         |
| *                                  | Muster Solar 12-123458        | 2                       |
|                                    | SMA Kundennummer<br>000000000 | en                      |
|                                    |                               |                         |
|                                    | Abbrechen Speichern           |                         |
|                                    |                               |                         |
|                                    |                               |                         |

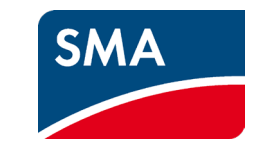

### Schritt 3:

Ändern oder tragen Sie bitte in dem Fenster "Einstellungen" Ihre SMA Kundennummer ein. Bestätigen Sie Ihre Eingabe mit dem Speichern-Button.

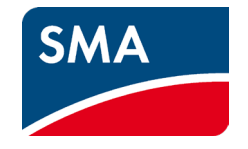

## Wie nimmt man an SMA Cashback teil?

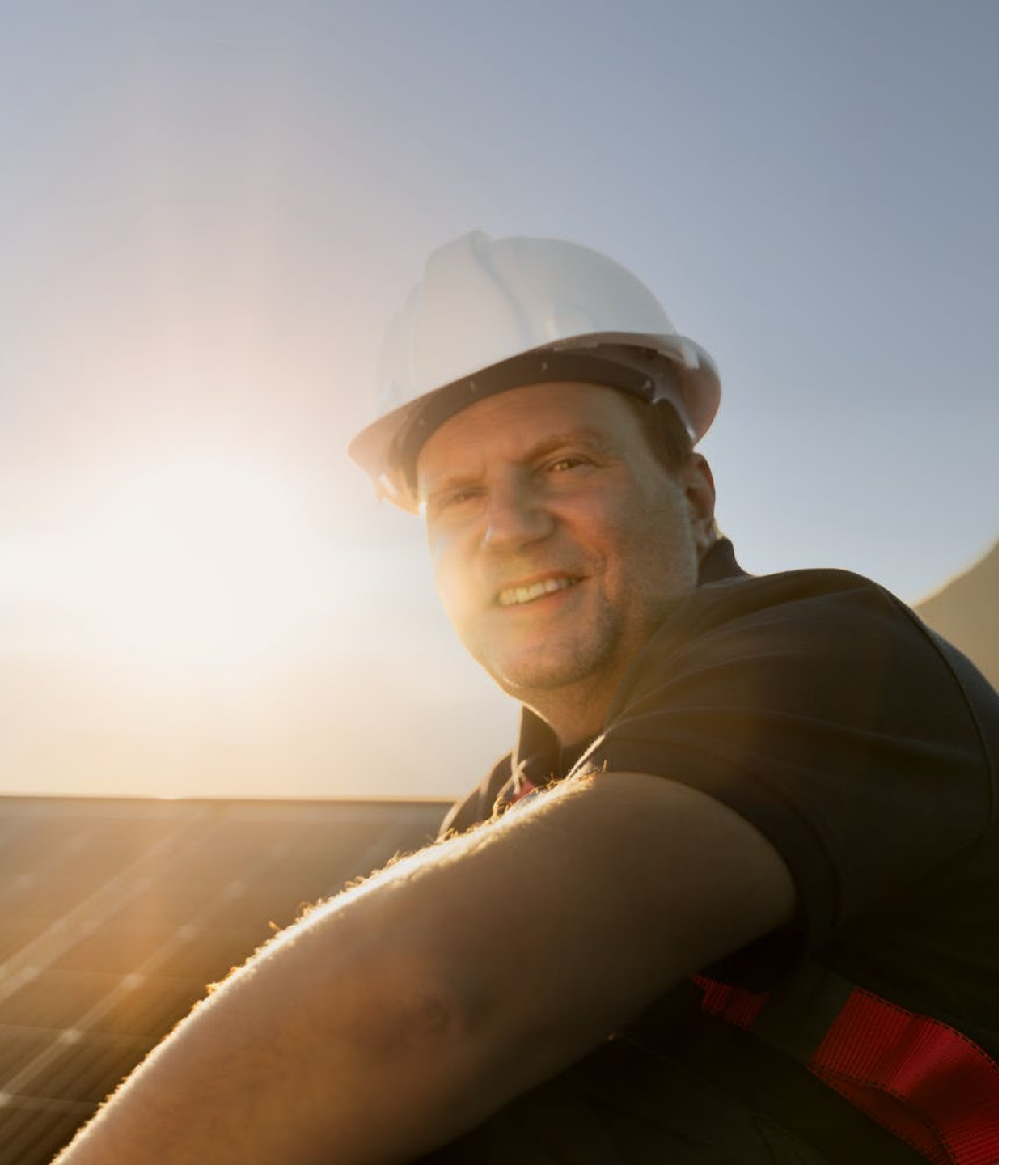

# Jetzt SMA Cashback aktivieren!

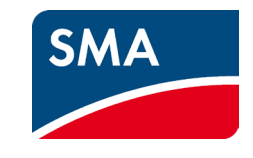

Schauen Sie direkt auf der **SMA Cashback-Website** vorbei.

Melden Sie Ihren Betrieb und alle Mitarbeiter\*innen gleich an. So sammeln Sie ruckzuck hohe Cashback-Beträge. Das lohnt sich.

Finden Sie dort auch weitere Infos und alle wichtigen Details zu SMA Cashback.

Wir freuen uns auf Sie!

SMA.de/Cashback

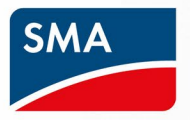

## SMA Cashback-Aktion Mitmachen und hohe Cashback-Beträge sichern!

SMA.de/Cashback